# OMRON

## 環境センサ(USB 型)(2JCIE-BU01)

### ドライバーインストール説明書

Copyright e 2018 OMRON Corporation. All Rights Reserved.

### **Table of Contents**

| 1. Introduction                               | 3  |
|-----------------------------------------------|----|
| 2. Installing 2JCIE Device Driver for Windows | 3  |
| 2.1. Installing 2JCIE Device Driver           | 3  |
| 2.2. Procedure for installing 2JCIE Driver    | 3  |
| 3. Installing 2JCIE Device Driver for Linux   | 10 |
| 3.1. Custom ID                                | 10 |
| 3.2. Procedure for installing                 | 10 |
| 4. Version history                            | 11 |

#### 1. Introduction

本書は、環境センサ(USB型)(2JCIE-BU01)のUSBドライバーインストール手順について説明します.

#### 2. Installing 2JCIE Device Driver for Windows

#### 2.1. Installing 2JCIE Device Driver

2jcie-bu01\_usbdriver.zip を任意のフォルダに展開します.

#### 2.2. Procedure for installing 2JCIE Driver

環境センサ(USB 型)を PC の USB ポートに接続してください.

(1) デバイスマネージャーから COM ポートのプロパティを確認し,正常にドライバーのインストールが完了しているか確認します.

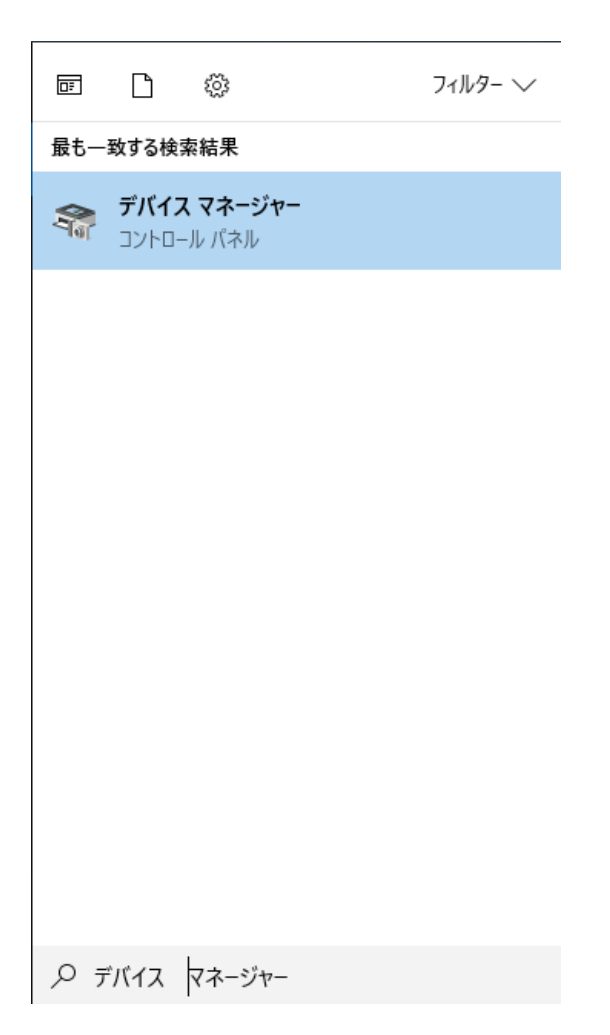

Figure 1 デバイスマネージャー起動

(2) ドライバーが正常にインストール完了すれば、 "ポート (COM と LPT)"に"2JCIE-BU01 Serial Port"が表示されます. この場合、インストール完了となります.

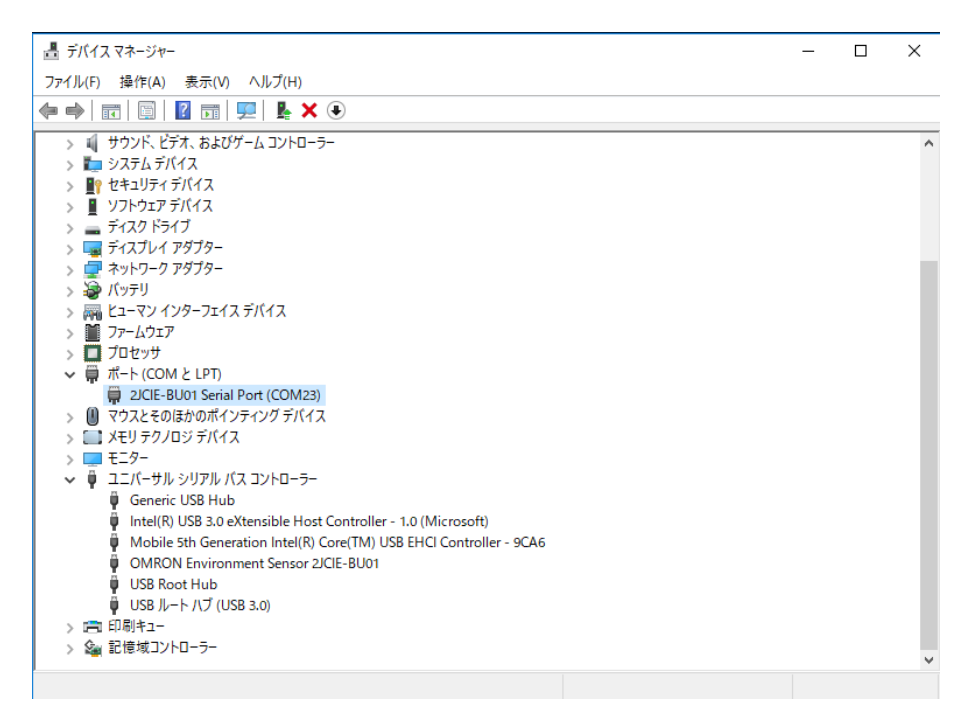

Figure 2 ドライバー正常インストール状態

ドライバーが正常にインストール出来ていない場合は, "ほかのデバイス"に"2JCIE-BU01"と表示されます. この場合, 手順(3)以降に進みます.

| 昌 デバイスマネージャー                            | - | ×      |
|-----------------------------------------|---|--------|
| ファイル(F) 操作(A) 表示(V) ヘルプ(H)              |   |        |
|                                         |   |        |
| > 🖇 Bluetooth                           |   | <br>^  |
| > 🦏 IDE ATA/ATAPI コントローラー               |   |        |
| > 🚽 Jungo Connectivity                  |   |        |
| > 📢 オーディオの入力および出力                       |   |        |
| > === +                                 |   |        |
| > 💻 באלים-א-                            |   |        |
| > 🗤 サウンド、ビデオ、およびゲーム コントローラー             |   |        |
| > 🏣 システム デバイス                           |   |        |
| > 🔐 セキュリティデバイス                          |   |        |
| > 📱 ソフトウェア デバイス                         |   |        |
| > 🚔 ディスク ドライブ                           |   |        |
| > 🤜 ディスプレイ アダプター                        |   |        |
| > 🚽 ネットワーク アダプター                        |   |        |
| > 🗃 バッテリ                                |   |        |
| > 扁 ヒューマン インターフェイス デバイス                 |   |        |
| > Tr-Ljr                                |   |        |
| > 🗖 プロセッサ                               |   |        |
| ✓ ▲◎ ほかのデバイス                            |   |        |
| 2/CIE-BU01                              |   |        |
| > 🕼 マウスとそのほかのポインティング デバイス               |   |        |
| > I メモリテクノロジ デバイス                       |   |        |
| > = =================================== |   |        |
| > 🗓 ユニバーサル シリアル バス コントローラー              |   |        |
| > 向 印刷キュー                               |   |        |
| > 金 記憶域コントローラー                          |   |        |
|                                         |   | $\sim$ |
|                                         |   |        |

Figure 3 ドライバーインストール未完了状態

(3) "2JCIE-BU01"を右クリックし、「ドライバーの更新」を選択してください.

| <b>昌</b> デバイス マネージャー                                                                                                    | - |  | × |  |  |
|----------------------------------------------------------------------------------------------------|---|--|---|--|--|
| ファイル(F) 操作(A) 表示(V) ヘルプ(H)                                                                                                    |   |  |   |  |  |
|                                                                                                    |   |  |   |  |  |
| <ul> <li>              Вluetooth             □DE ATA/ATAPI コントローラー             □Jungo Connectivity             □ 和 -ディオの入力および出力             □ 本 -ボード             □ コンピューター             □ ソンピューター             □ サンド、ビデオ、およびゲームコントローラー             □ システムデバイス             ■ Y マステムデバイス             ■ Y マステムデバイス             ■ Y フトウエアデバイス             ■ Y フトウエアデバイス             ■ ディク ドライブ      </li> </ul> |   |  | ^ |  |  |
| <ul> <li>&gt; ■ 5-(ス) (5-(7)</li> <li>&gt; ■ ディスブレイ アダブタ-</li> <li>&gt; ● パッテリ -&gt; アダブタ-</li> <li>&gt; ● パッテリ</li> <li>&gt; ■ 2-マン インタ-フェイス デバイス</li> <li>&gt; ■ ファームウェア</li> <li>&gt; ■ プロセッサ</li> <li>&gt; ■ グロセッサ</li> <li>&gt; ■ グロケッサ</li> </ul>                                                                                                    |   |  |   |  |  |
|                                                                                                    |   |  |   |  |  |
| フロハテイ(R)<br>選択したデバイスのドライバー更新ウィザードを起動します。                                                                                                    |   |  | ~ |  |  |

Figure 4 ドライバー更新

「コンピュータを参照してドライバーソフトウェアを検索」を選択してください.

| ■ デバイス マネージャー                                                                                                    | _     |       |
|----------------------------------------------------------------------------------------------------|-------|-------|
| ファイル(F) 操作(A) 表示(V) ヘルプ(H)                                                                                                    |       |       |
|                                                                                                    |       |       |
|                                                                                                    | ×     |       |
| <ul> <li>&gt; ● コンピューターを参照してドライパー ソフトウェアを検索(R)</li> <li>&gt; ● ファ</li> <li>&gt; □ フロ</li> <li>&gt; ○ フ</li> <li>&gt; ○ フ</li> <li>&gt; ○ マ</li> <li>&gt; ○ ス</li> <li>&gt; □ ス</li> <li>&gt; □ □</li> <li>&gt; □ □</li> <li>&gt; □ □</li> <li>&gt; □ □</li> <li>&gt; □ □</li> <li>&gt; □ □</li> <li>&gt; □ □</li> <li>&gt; □ □</li> <li>&gt; □ □</li> <li>&gt; □ □</li> <li>□ □</li> <li>&gt; □ □</li> <li>□ □</li> <li>□ □<td>キャンセル</td><td></td></li></ul> | キャンセル |       |
|                                                                                                    |       | - · · |

Figure 5 ドライバー更新方法選択

2.1 Installing 2JCIE Device Driver で展開した「2jcie-bu01\_usbdriver」のフォルダを選択してください.

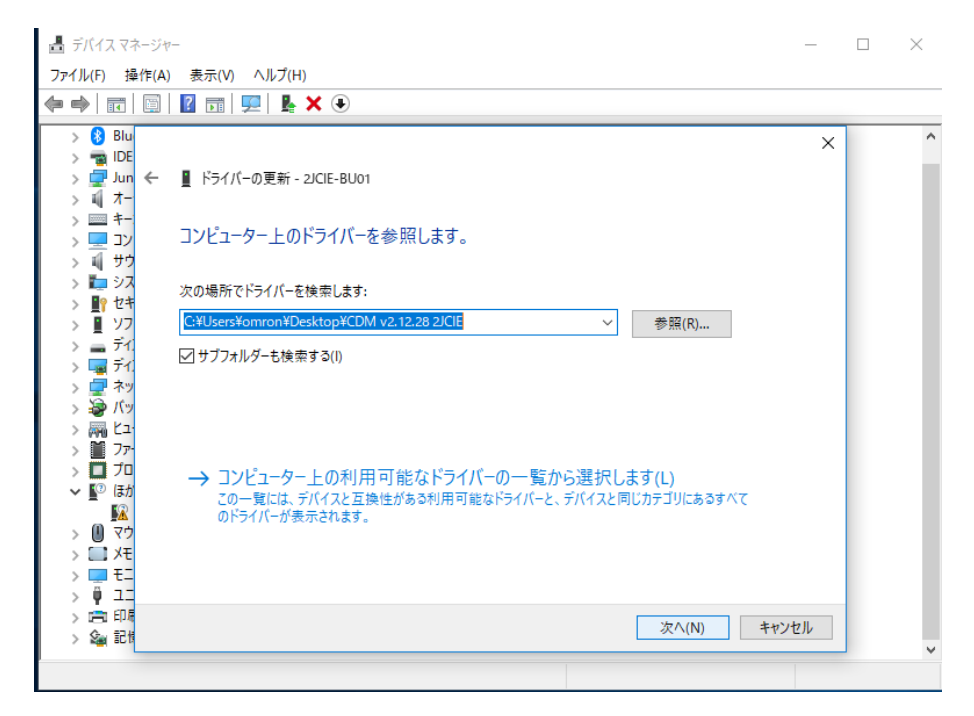

Figure 6 ドライバー選択

「ドライバーが正常に更新されました」と表示されます.

"ユニバーサル シリアル バス コントローラ"に"OMRON Environment Sensor 2JCIE-BU01"として認識されます.

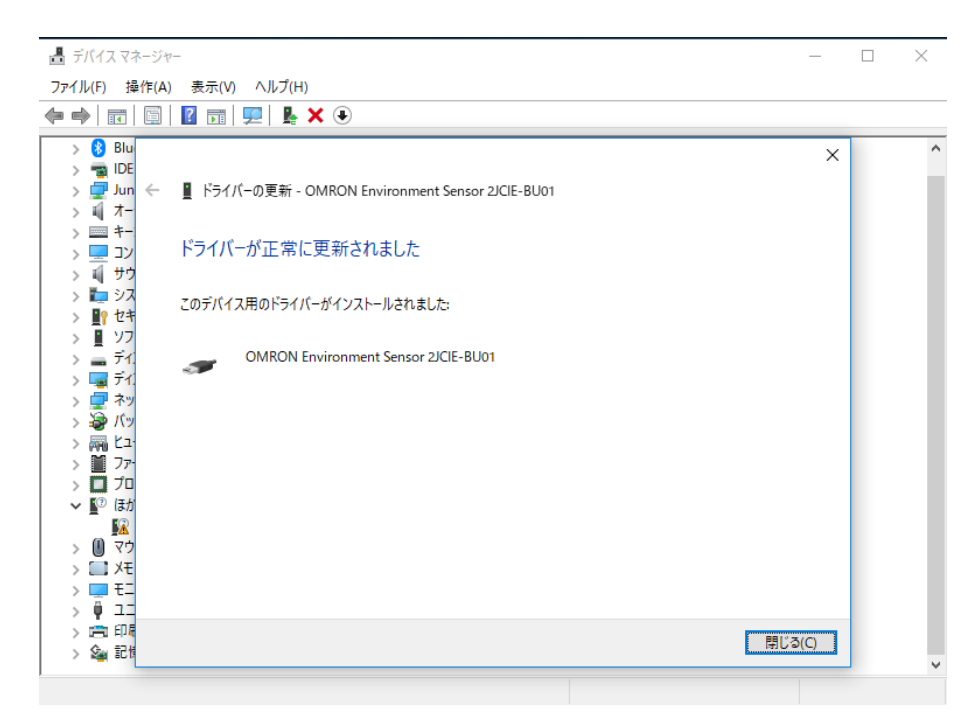

Figure 7 ドライバー正常更新

(4) "ほかのデバイス"に"USB Serial Port"と表示されますので、右クリックして「ドライバーの更新」を選択してください.

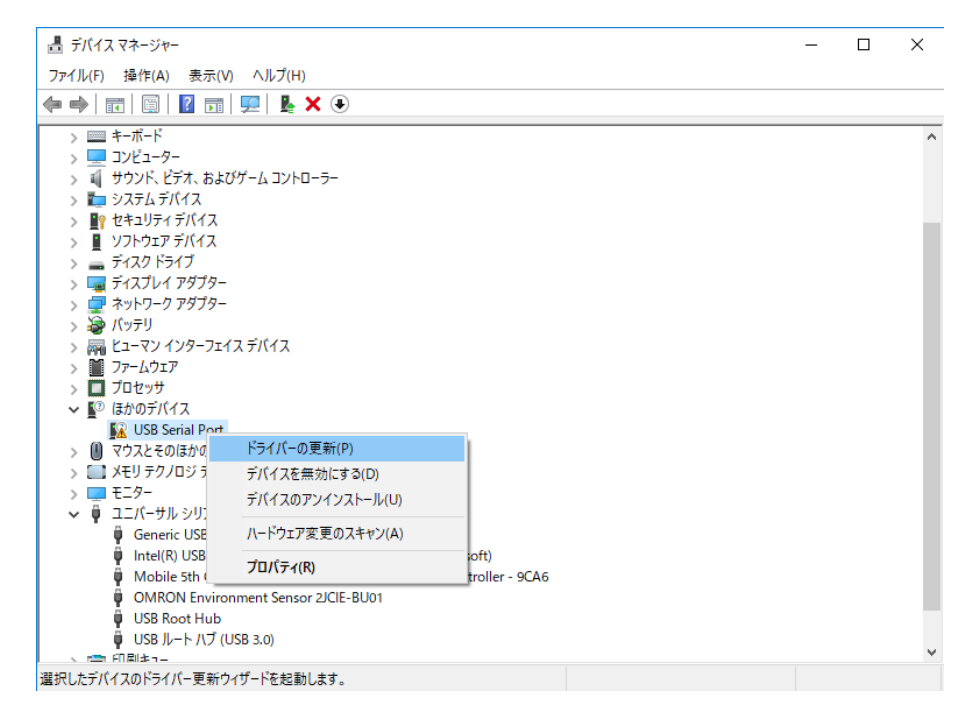

Figure 8 ドライバー更新

「コンピュータを参照してドライバーソフトウェアを検索」を選択してください.

| ■ デバイス マネージャー                                                                                                    | _     |   | ( |
|----------------------------------------------------------------------------------------------------|-------|---|---|
| ファイル(F) 操作(A) 表示(V) ヘルプ(H)                                                                                                    |       |   |   |
|                                                                                                    |       |   |   |
| <ul> <li>◇ Bu</li> <li>◇ Bu</li> <li>◇ Bu</li> <li>◇ Bu</li> <li>◇ Bu</li> <li>◇ Bu</li> <li>◇ Bu</li> <li>◇ Bu</li> <li>◇ Bu</li> <li>◇ Bu</li> <li>◇ Bu</li> <li>◇ Bu</li> <li>◇ Bu</li> <li>◇ A</li> <li>&gt; = +</li> <li>&gt; = -</li> <li>&gt; &gt; &gt; &gt; &gt; &gt; &gt; &gt; &gt; &gt; &gt; &gt; &gt; &gt; &gt; &gt; &gt; &gt; &gt;</li></ul> | ×     |   | ^ |
|                                                                                                    | キャンセル |   |   |
|                                                                                                    |       | 1 | ۷ |
|                                                                                                    |       |   |   |

Figure 9 ドライバー更新方法選択

2.1. Installing 2JCIE Device Driver で展開した「2jcie-bu01\_usbdriver」のフォルダを選択してください.

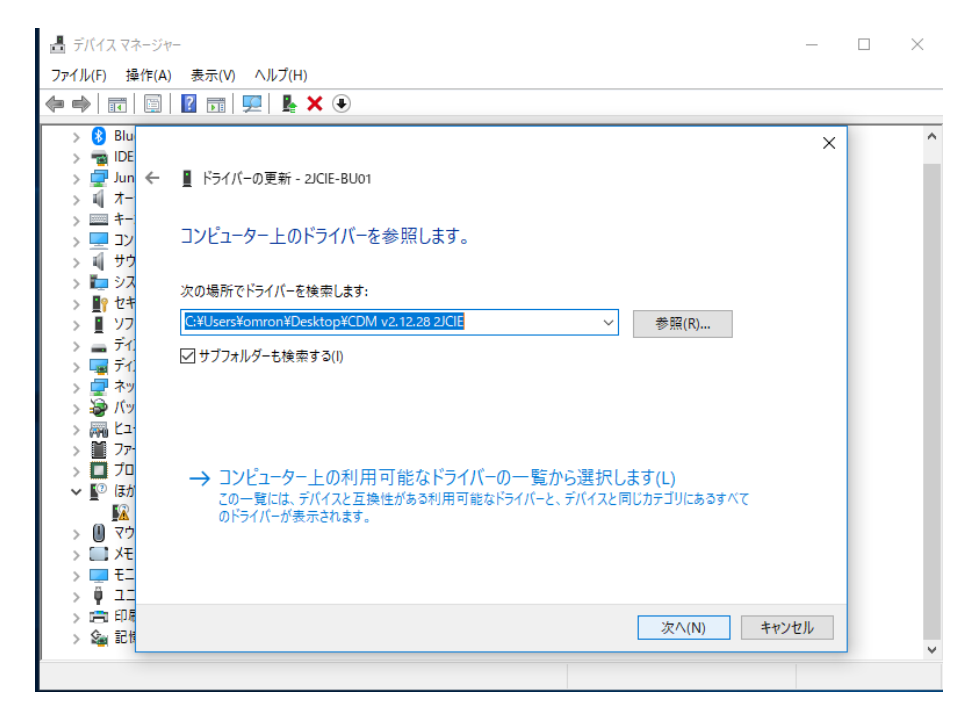

Figure 10 ドライバー選択

「ドライバーが正常に更新されました」と表示されます.

| 📇 デバイス マネージャ                                                                                                    | _                                                                                                    | _      | $\Box$ $\times$ |
|----------------------------------------------------------------------------------------------------|----------------------------------------------------------------------------------------------------|--------|-----------------|
| ファイル(F) 操作(A)                                                                                                    | 表示(V) ヘルプ(H)                                                                                                    |        |                 |
| ♦ ♦   □   □                                                                                                    | 🛙 🗊   🖳   💺 🗙 💿                                                                                                    |        |                 |
| ●     ■       >     ■       >     ■       >     ■       >     ■       >     ■       >     ■       >     ■       >     ■       >     ■       >     ■       >     ■       >     ■       >     ■       >     ■       >     ■       >     ■       >     ■       >     ■       >     ■       >     ■       >     ■       >     ■       >     ■       >     ■       >     ■       >     ■       >     ■       >     ■       >     ■       >     ■       >     ■       >     ■       >     ■       >     ■       >     ■       >     ■       >     ■       >     ■       >     ■       >     ■       >     ■       >     ■       >     ■       >     ■       > | <ul> <li>□ P</li> <li>■ ドライバーの更新 - 2JCIE-BU01 Serial Port (COM23)</li> <li>ドライバーが正常に更新されました</li> <li>このデバイス用のドライバーがインストールされました:</li> <li>2JCIE-BU01 Serial Port</li> </ul> | ×      | ^               |
|                                                                                                    |                                                                                                    | 閉じる(C) |                 |
|                                                                                                    |                                                                                                    |        | ~               |

Figure 11 ドライバー正常更新

(5) "ポート (COMとLPT)"に"2JCIE-BU01" Serial Port"が表示されます.

これでインストール完了となります.

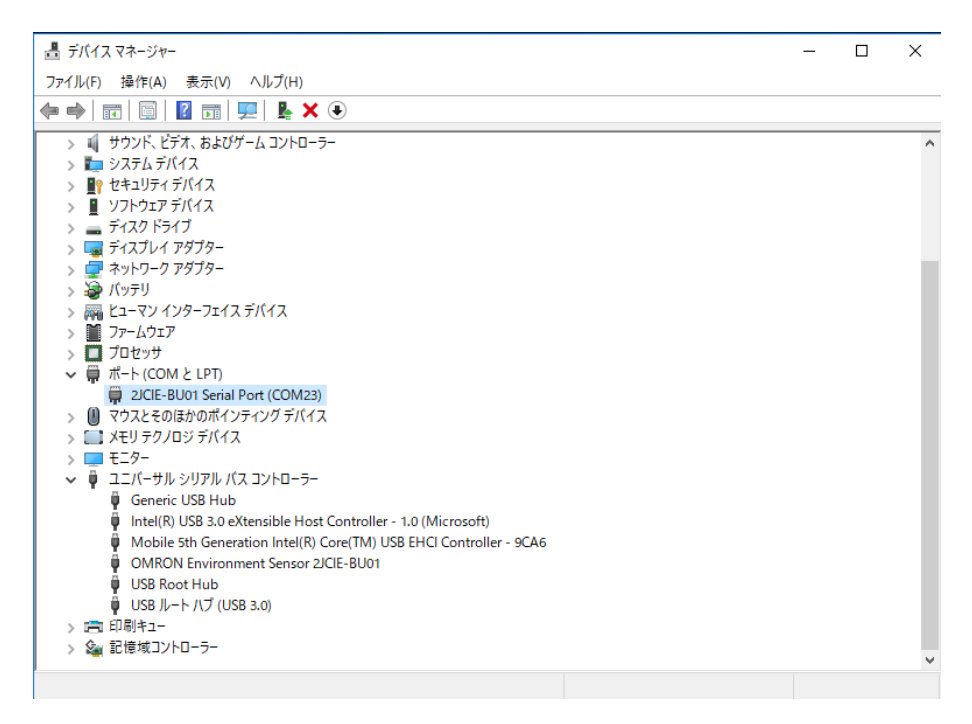

Figure 12 ドライバー正常インストール

#### 3. Installing 2JCIE Device Driver for Linux

#### 3.1. Custom ID

環境センサ(USB 型)の Vendor ID, Device ID は以下の通りです.

#### Table 1 List of ID

| 項目              | HEX 值  |
|-----------------|--------|
| Vendor ID (VID) | 0x0590 |
| Device ID (DID) | 0x00D4 |

#### 3.2. Procedure for installing

(1) OS 付属のドライバーをロードします。

1 modprobe ftdi\_sio

- (2) 環境センサ(USB型)をPCのUSBポートに接続してください.
- (3) 下記ファイルに Vendor ID, Device ID を追加します. /sys/bus/usb-serial/drivers/ftdi\_sio/new\_id

1 0590 00d4

(4) 下記コマンドにより確認を行います.

```
1 ls –al /dev/ttyUSB*
```

(5) ttyUSB\*が認識されていれば完了です.

1 crw-rw---- 1 root dialout 188, 0 Jun 27 12:00 /dev/ttyUSB0

(6) OS 再起動により設定が無効化されますので OS 起動時に設定を行う場合は、以下(例)のようなスクリプトを起動後に実行 するようにしてください。

(例)サンプルスクリプト

| 1 | #!/bin/sh -e                                                 |
|---|--------------------------------------------------------------|
| 2 | #                                                            |
| 3 | # sample script call from rc.local or etc                    |
| 4 | #                                                            |
| 5 |                                                              |
| 6 | modprobe ftdi_sio                                            |
| 7 | echo 0590 00d4 > /sys/bus/usb-serial/drivers/ftdi_sio/new_id |
| 8 |                                                              |

#### 4. Version history

| # | Version | Date                       | Change   |
|---|---------|----------------------------|----------|
| 1 | 1.0     | 29 <sup>th</sup> Jun. 2018 | Released |
|   |         |                            |          |